## How to Set Up Port Forwarding for Netcomm modem

Note: You need to know the IP address of the device you want to forward the ports to and follow the steps below. For BYO modem, please refer to your manufacturer's manual.

1. To access modem interface, please make sure your device is connected to the modem (wired or wirelessly)

Enter **192.168.20.1** into the browser address bar, type **admin** in the username and password field then click OK

| Authentication                                                                                  | Required  |  |  |  |  |  |
|-------------------------------------------------------------------------------------------------|-----------|--|--|--|--|--|
| A username and password are being requested by http://192.168.20.1. The site says: "<br>Router" |           |  |  |  |  |  |
| User Name:                                                                                      | admin     |  |  |  |  |  |
| Password:                                                                                       | admin     |  |  |  |  |  |
|                                                                                                 | OK Cancel |  |  |  |  |  |

- 2. Once logged in, go to Advanced Setup
- 3. Select NAT and click on Add

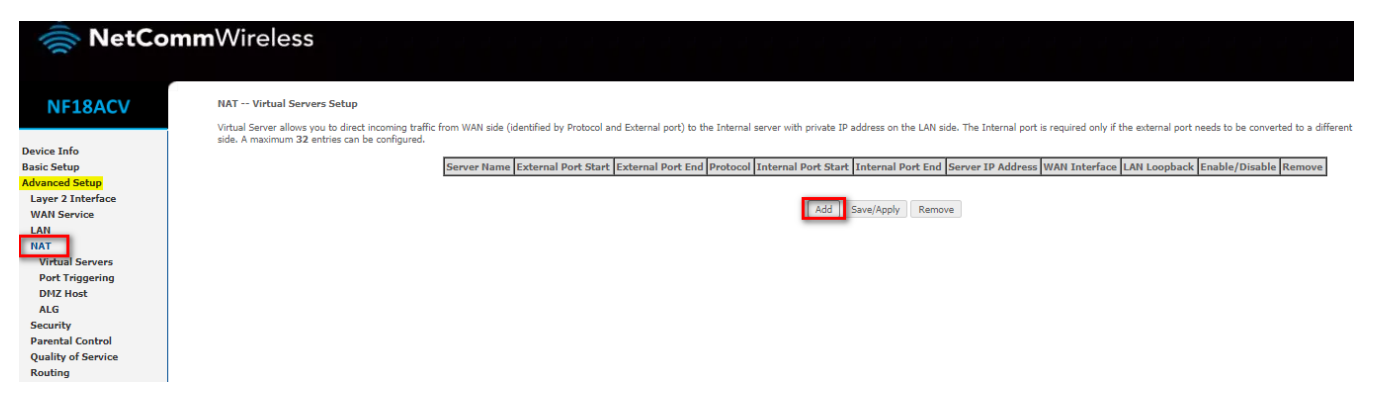

4. Choose **Custom Service** and enter your desired name.

Tick **Enable LAN Loopback** and enter the IP address of the device to which the external port numbers are to be forwarded on the **Server IP Address** field.

|   | IAT Virtual Servers                                                                                                    |
|---|----------------------------------------------------------------------------------------------------|
|   | elect the service name, and enter the server IP address and click "Apply/Save" to forward IP packets for this service to the specified server.<br>IOTE: The "Internal Port End" cannot be modified directly. Normally, it is set to the same value as "External Port End". However, if you modify "Internal Port Start", then "Internal P<br>Remaining number of entries that can be configured:32 |
|   | Ise Interface ETH WAN. 10/eth4.1 V                                                                                                    |
|   | ervice Name:                                                                                                    |
|   | O Select a Service: Select One ✓                                                                                                    |
| L | Custom Service: SAMPLE                                                                                                    |
|   | Enable LAN Loopback                                                                                                    |
|   | Server IP Address: 192.168.20                                                                                                    |
|   | Status: 🔽                                                                                                    |
|   | Apply/Save                                                                                                    |
|   | External Port Start[External Port End Protocol Internal Port Start[Internal Port End                                                                                                    |
|   |                                                                                                    |
|   | TCP V                                                                                                    |
|   | TCP V                                                                                                    |
|   | TCP V                                                                                                    |
|   | TCP 🗸                                                                                                    |
|   | TCP V                                                                                                    |
|   | TCP V                                                                                                    |
|   | TCP V                                                                                                    |
|   | TCP V                                                                                                    |
|   | TCP V                                                                                                    |
|   | TCP V                                                                                                    |
|   | TCP V                                                                                                    |
|   |                                                                                                    |
|   | Appiy/Save                                                                                                    |
|   |                                                                                                    |

5. Make sure **Status** is Enabled

Click on External Port Start and enter the first port number of the required

interval

Click on **External Port End** and enter the last port number of the required interval

To forward a single port, you need to enter the same port number in both fields.

| NAT Virtual Server                                                   | 5                                                                                           |                                                                  |                                                  |                                                     |                                                                  |
|----------------------------------------------------------------------|---------------------------------------------------------------------------------------------|------------------------------------------------------------------|--------------------------------------------------|-----------------------------------------------------|------------------------------------------------------------------|
| Select the service name<br>NOTE: The "Internal<br>Remaining number o | , and enter the server IP addr<br>Port End" cannot be modif<br>f entries that can be config | ess and click "Apply/Save<br>ied directly. Normally,<br>jured:32 | " to forward IP packets<br>it is set to the same | for this service to the sp<br>value as "External Po | ecified server.<br>t End". However, if you modify "Internal Port |
| Use Interface                                                        | ETH WAN.10/eth4.1                                                                           | ~                                                                |                                                  |                                                     |                                                                  |
| Service Name:                                                        |                                                                                             |                                                                  |                                                  |                                                     |                                                                  |
| Select a Service:                                                    | Select One                                                                                  |                                                                  |                                                  |                                                     |                                                                  |
| Custom Service:                                                      | SAMPLE                                                                                      |                                                                  |                                                  |                                                     |                                                                  |
| Enable LAN Loop                                                      | oback                                                                                       |                                                                  |                                                  |                                                     |                                                                  |
| Server IP Address:                                                   | 192.168.20.xx                                                                               |                                                                  |                                                  |                                                     |                                                                  |
| Status: Enable 🗸                                                     | 1                                                                                           |                                                                  |                                                  |                                                     |                                                                  |
|                                                                      |                                                                                             |                                                                  |                                                  |                                                     |                                                                  |
|                                                                      |                                                                                             |                                                                  |                                                  |                                                     | Apply/Save                                                       |
| External Port Start                                                  | xternal Port End Proto                                                                      | col Internal Port S                                              | tart Internal Port En                            | d                                                   |                                                                  |
|                                                                      | TCP                                                                                         | ~                                                                |                                                  |                                                     |                                                                  |
|                                                                      | TCP                                                                                         | ~                                                                |                                                  |                                                     |                                                                  |
|                                                                      | TCP                                                                                         | ×                                                                |                                                  |                                                     |                                                                  |
|                                                                      | TCP                                                                                         | ~                                                                |                                                  |                                                     |                                                                  |
|                                                                      | ТСР                                                                                         | ×                                                                |                                                  |                                                     |                                                                  |
|                                                                      | ТСР                                                                                         | ×                                                                |                                                  |                                                     |                                                                  |
|                                                                      | ТСР                                                                                         | ×                                                                |                                                  |                                                     |                                                                  |
|                                                                      | ТСР                                                                                         | <b>~</b>                                                         |                                                  |                                                     |                                                                  |
|                                                                      | ТСР                                                                                         | ×                                                                |                                                  |                                                     |                                                                  |
|                                                                      | ТСР                                                                                         | ~                                                                |                                                  |                                                     |                                                                  |
|                                                                      | ТСР                                                                                         | ~                                                                |                                                  |                                                     |                                                                  |
|                                                                      | ТСР                                                                                         | ~                                                                |                                                  |                                                     |                                                                  |
|                                                                      |                                                                                             |                                                                  |                                                  |                                                     | Apply/Save                                                       |

6. Click the dropdown list below **Protocol** and select the required settings

Click on **Internal Port Start** and enter the port number of the device which the external port numbers are to be forwarded.

## **Click Apply/Save**

Online URL: https://articles.spintel.net.au/article/how-to-set-up-port-forwarding-fornetcomm-modem.html